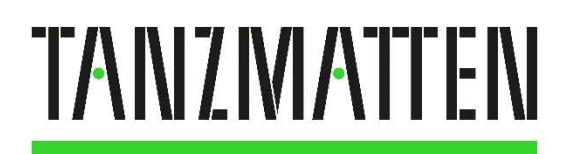

Espace culturel & festif • Sélestat

# GUIDE DE DEMANDES DE RÉSERVATIONS SCOLAIRES SAISON 2024-2025

Nous vous proposons cette année d'innover en matière de demande de réservation.

Nous avons créé un outil en ligne réservée aux demandes scolaires et conçu pour faciliter les demandes de réservations des enseignants. Il a pour but de remplacer le formulaire excel que vous connaissez bien. Voici son adresse :

https://tanzmatten-demandes-scolaires.mapado.com/

# <u>1 – Créer son compte.</u>

Avant de parcourir la liste des spectacles proposés, créez votre compte lors de votre première visite. Cette étape est très importante pour le suivi de vos demandes. Vous pouvez partager un compte (plusieurs collègues, par niveau scolaire, par école), toutefois, nous vous conseillons de créer un compte individuel par enseignant.

Note : ce compte est indépendant de celui que vous avez peut-être en tant que spectateur privé.

| $\leftarrow$ $\rightarrow$ C $\textcircled{a}$      | O A https://tanzmatten-demandes-scolaires.mapado.com/fr     |              | $\boxtimes$ = |
|-----------------------------------------------------|-------------------------------------------------------------|--------------|---------------|
| TANZIVIATTEN<br>Espace culturel & festif - Selestat |                                                             | A Mon compte | 현 Panier      |
|                                                     | BIENVENUE SUR LE SITE RÉSERVÉ AUX PROFESSIONNELS DE L'ÉDUCA | FION         |               |

# 2 – Le choix selon l'offre scolaire

Après avoir déroulé quelques informations, vous trouvez l'offre scolaire. Les spectacles sont proposés par ordre chronologique. Vous pouvez faire votre choix par catégories.

Note : la catégorie « jeune public » sera prioritairement attribuée aux établissements primaires. Néanmoins, des réservations seront possibles pour les collèges, et pourront être validées si le remplissage de la salle le permet.

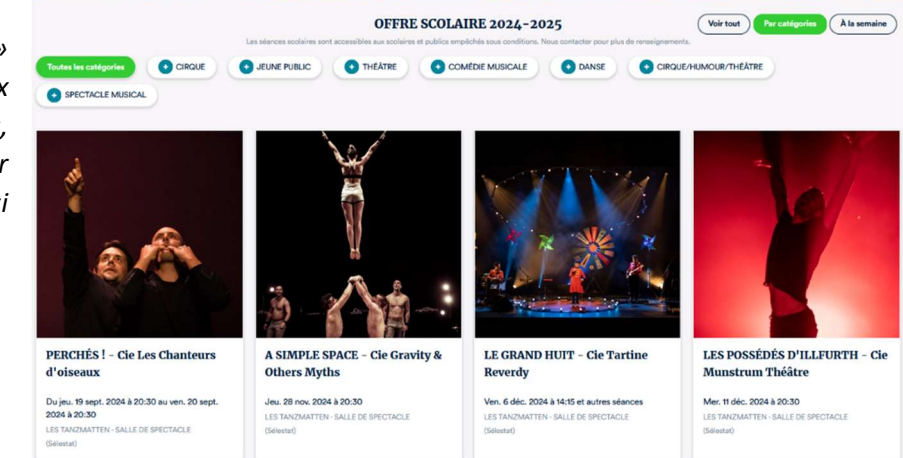

Pour réserver un spectacle, cliquez la sur case S'il correspondante. У а plusieurs séances, choisissez celle qui vous convient.

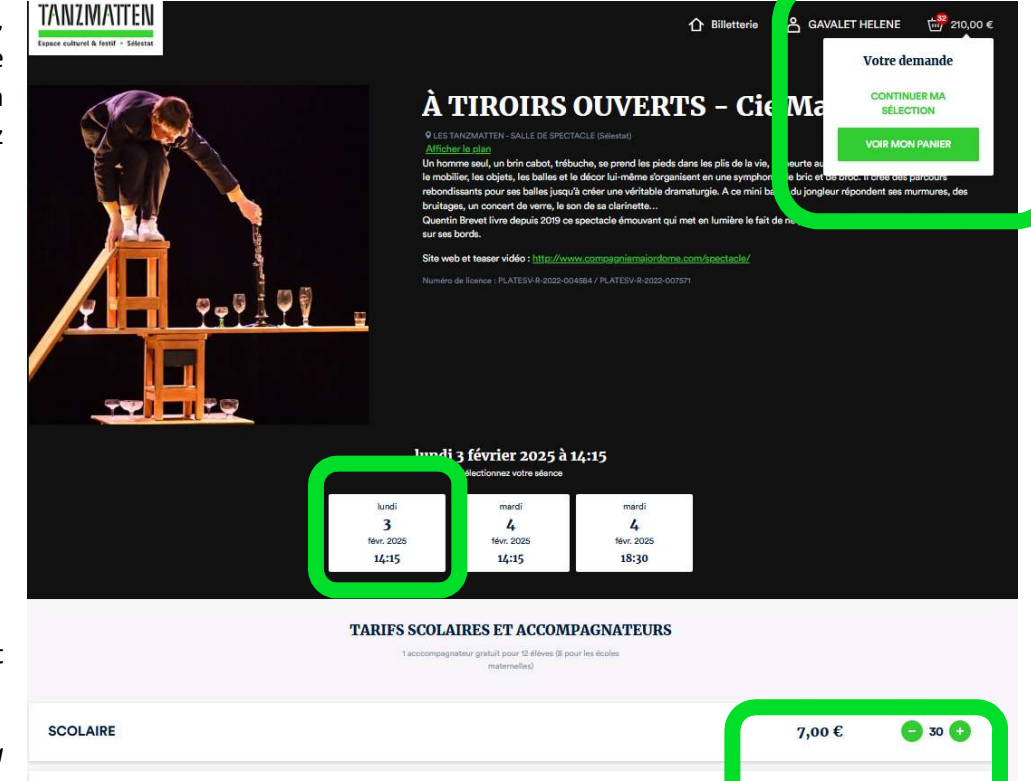

Ajoutez le nombre d'élèves et d'accompagnateurs.

Note : nous accordons la gratuité d'un accompagnateur pour 12 élèves (pour 8 élèves en maternelle).

| 1 accompagnateur grahult pour les ficiel<br>matemelles) | les.    |                     |
|---------------------------------------------------------|---------|---------------------|
| SCOLAIRE                                                | 7,00 €  | 30 🗘                |
| ACCOMPAGNATEUR                                          | Gratuit | <b>C</b> 2 <b>C</b> |
|                                                         |         |                     |

Pour continuer à sélectionner des spectacles, vous pouvez « continuer [la] sélection (en haut à droite) et renouvelez cette étape pour chaque spectacle et/ou séance souhaité.

# 3 – Finalisation de votre demande

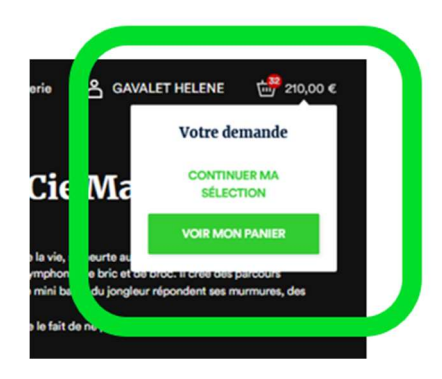

Vos vœux se trouvent dans votre panier. Vous pouvez ainsi vérifier s'ils correspondent bien à vos souhaits.

Pour continuer à sélectionner des spectacles ou corriger le nombre de places, vous pouvez « continuer [la] sélection » (en bas du panier) ou cliquer sur « billetterie » (en haut de page sur la droite).

Coup de pouce : si vous souhaitez réserver la même séance pour 2 classes, il est conseillé de séparer les demandes. Il sera alors nécessaire de valider un panier avant d'en commencer un autre.

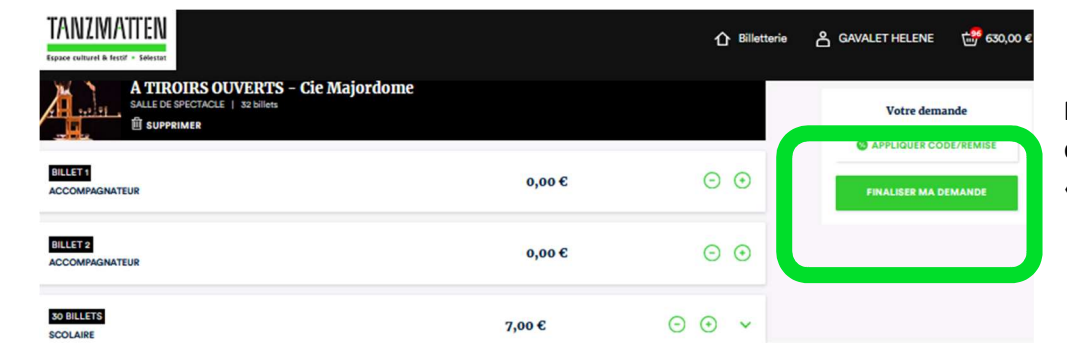

Pour finaliser votre demande, cliquez sur « finaliser ma demande ».

# <u>4 – Validation de votre demande</u>

# Vos informations

| Vos coordonnées ne sont utilisées que dans le cadre du bon déroulement des prestations    |
|-------------------------------------------------------------------------------------------|
| proposées par Tanzmatten - Mairie de Sélestat. Elles permettent de valider le paiement,   |
| d'éditer et d'envoyer vos billets, de procéder au contrôle à l'entrée et de disposer d'un |
| historique de vos achats. Les autres informations collectées n'ont qu'une finalité        |
| statistique.                                                                              |

#### Pour finaliser votre achat

| Nom*                             |  |
|----------------------------------|--|
| HELENE                           |  |
| Prénom*                          |  |
| GAVALET                          |  |
| Email*                           |  |
| helene.gavalet@ville-selestat.fr |  |

J'accepte que Tanzmatten - Mairie de Sélestat conserve et utilise mes données personnelles et mon historique d'achat pour me contacter ✓ ultérieurement (annulation, offres, événements, ...). Désinscription à tout instant à l'aide de liens en bas de chaque email ou auprès de tanzmatten@ville-selestat.fr. Les informations qui apparaissent sont celles que vous avez entrées lors de la création de votre compte.

Les lignes avec astérisque rouge sont obligatoires.

Pour la ligne « classe » : entrer le détail des effectifs et le nom de l'enseignant par classe.

Exemple pour demande groupée de 48 élèves : « 22 x CE1/CE2 de Mme Praufésseure et 2 accompagnateurs et 26 x CE2 de M. Princil + 3 acc. »

Vous pouvez confirmer votre demande.

#### 5 – Confirmation d'envoi

Ce message apparaît

Votre demande a été envoyée

2

Confirmation

Vous serez informé(e) des suites de votre demande par mail

et vous recevez un mail automatique :

Note : vérifiez vos spams ou courriers indésirables si vous n'avez rien eu.

#### Votre demande a été prise en compte

Votre demande a bien été enregistrée

Nous reviendrons vers vous pour vous informer de la suite.

Si vous disposez d'un compte en ligne, vous pouvez suivre l'avancement de votre demande dans celui-ci.

CLASSE\*

CE1/CE2 Mme Praufésseure

Confirmer ma demande

En finalisant la commande, vous reconnaissez avoir pris connaissance de nos Condi

Nous serons informés et vous recontacterons pour la suite

À TIROIRS OUVERTS - Cie Majordome - 3 février 2025 à 14:15 30 x SCOLAIRE 2 x ACCOMPAGNATEUR HANSEL ET GRETEL - Cie Le Collectif Ubique - 26 mai 2025 à 10:00

30 x SCOLAIRE 2 x ACCOMPAGNATEUR

HANSEL ET GRETEL - Cie Le Collectif Ubique - 26 mai 2025 à 14:15 30 x SCOLAIRE 2 x ACCOMPAGNATEUR

#### Détails de votre demande

Demande N° 36235832 Cette demande est au nom de

# 6 – Quelques précisions

Les demandes sont soumises à arbitrage par les Tanzmatten.

Vous pouvez faire autant de demandes que vous le souhaitez. Pensez toutefois à bien conserver un historique si vous demandez le même spectacle pour plusieurs classes (n° de la demande, cf. mail automatique).

Vérifiez bien votre panier avant validation. Lorsque vous validez votre demande, elle ne peut plus être modifiée, sauf en contactant la billetterie des Tanzmatten. Pour une modification à la hausse, prévenez-nous par mail.

Une fois vos demandes accordées par les Tanzmatten, les devis seront envoyés comme d'habitude, pour confirmation définitive des effectifs et validation par le chef d'établissement.

# 7 – Pour aller plus loin

Dans votre compte, vous aurez 4 onglets. Laissons de suite l'onglet « Avantage », il ne servira pas.

A – Onglet « billets »

Billets Commandes Avantages Informations

Vos futurs événements

| Iundi 24 juin 2024 à 14:15<br>SPECTACLE 2 POUR BETA TEST<br>Teamaten 9 billets |                        | VOIR MES BILLETS |
|--------------------------------------------------------------------------------|------------------------|------------------|
| BILLET 1<br>ACCOMPAGNATEUR                                                     | Parterro - Place : C7  | 0,00€            |
| BILLET 2<br>SCOLAIRE                                                           | Parterre - Place : D10 | 7,00€            |
| BILLET 3<br>SCOLAIRE                                                           | Parterre - Place : E9  | 7,00 €           |
| BILLET 4<br>SCOLAIRE                                                           | Parterre - Place : E7  | 7,00€            |

Il s'agit du prochain spectacle que vous avez dans votre liste. Si celui-ci a été annulé au cours de nos échanges, ils seront barrés de rouge avec la mention « billet annulé ».

### B.1 – Onglet « commandes »

| Billets Commandes Avan                                                                                                    | tages Informations                                                                                      |                                                                |                                            |                             |
|----------------------------------------------------------------------------------------------------|----------------------------------------------------------------------------------------------------|----------------------------------------------------------------|--------------------------------------------|-----------------------------|
|                                                                                                    | Les commandes sont fermes et                                                                            | définitives.                                                   |                                            |                             |
| OS COMMANDES Elles peuvent être annulées ou soldées (factures à télécharger), ou non soldées (règlement en retard, Pass culture) |                                                                                                    |                                                                |                                            |                             |
| 9 éléments (SPECTACLE 2 POUR BETA TEST)<br>Achetés le jeudi 20 juin 2024                                                         | Total : 56,00 €                                                                                         | Non soldée                                                     |                                            | >                           |
| 32 éléments (SPECTACLE 1 POUR TEST SCOLAIRE)<br>Achetés le jeudi 20 juin 2024                                                    | Total : 210,00 €                                                                                        | Soldée                                                         | FACTURE                                    | >                           |
| 3 éléments (LE GRAND HUIT - Cie Tartine Reverdy)<br>Achetés le mercredi 29 mai 2024                                              | Total : 0,00 €                                                                                          | Annulée                                                        | FACTURE                                    | >                           |
| 4 éléments (LE GRAND HUIT - Cie Tartine Reverdy)<br>Achetés le vendredi 24 mai 2024                                              | Total : 0,00 €                                                                                          | Annulée                                                        | FACTURE                                    | >                           |
| Vos réservations                                                                                                    | Les réservations listent les spec<br>est encore possible de modifier<br>le permet, à la hausse. Nous co | tacles validés par l<br>le nombre de plac<br>ntacter par mail. | es Tanzmatten. A c<br>ces à la baisse, ou, | ce stade, il<br>si la jauge |
| 12 éléments (SPECTACLE 1 POUR TEST SCOLAIRE)<br>Réservés le jeudí 20 juin 2024                                                   | 10ta1:70,00 €                                                                                           | Reservation                                                    |                                            | ,                           |
| Vos demandes                                                                                                    | es demandes recensent vos souh                                                                          | aits. Elles n'ont pa<br>atten.                                 | s                                          |                             |
| 23 éléments (SPECTACLE 2 POUR BETA TEST, SPECT<br>Réservés le vendredi 17 mai 2024                                               | (ACLE 1) Total: 140,00 €                                                                                | Demande                                                        |                                            | >                           |

# B.2 – Télécharger une facture

Lorsque vous cliquez sur « facture », cette page s'ouvre. Il faut rentrer les éléments souhaités :

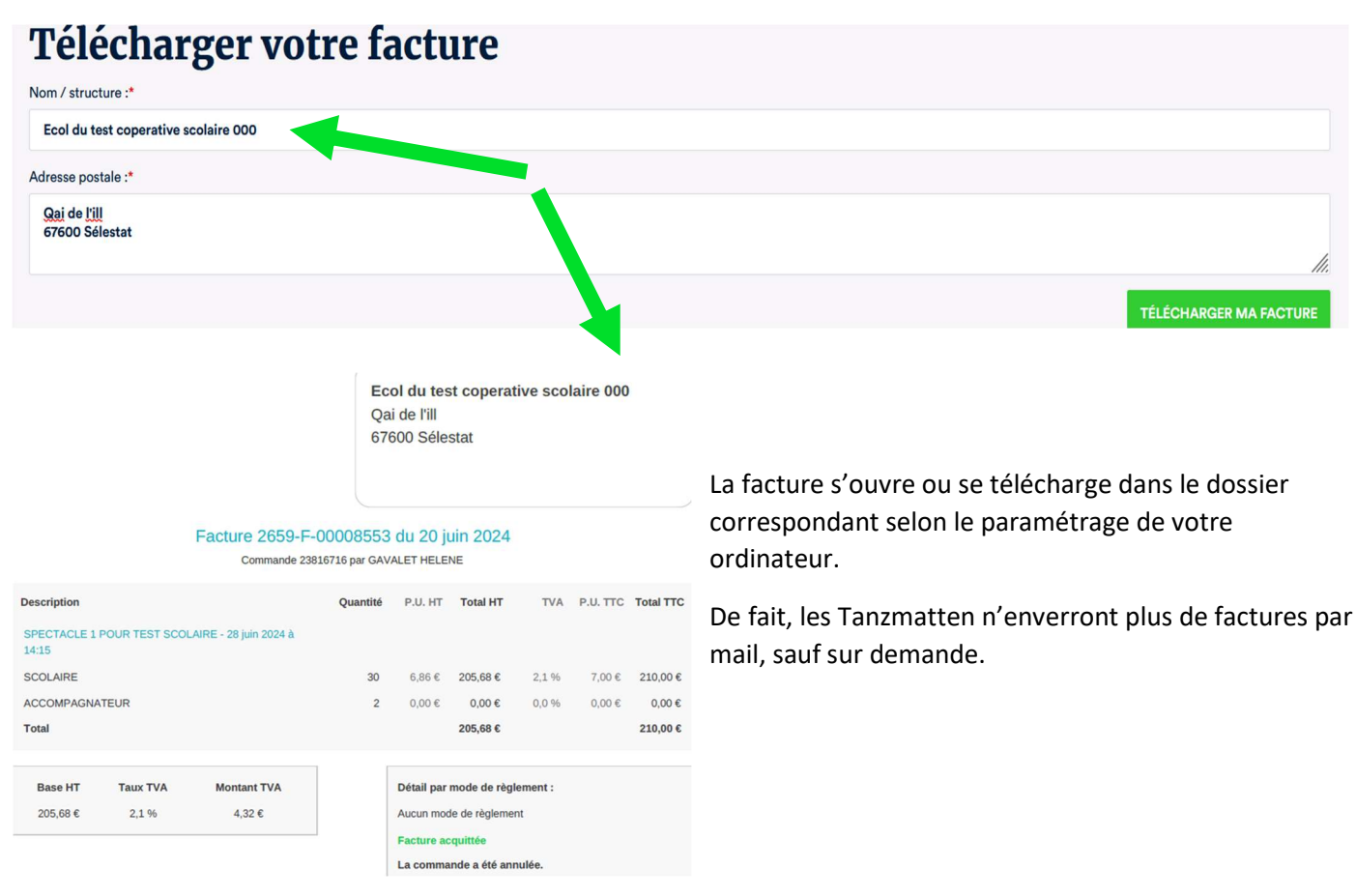

# ATTENTION : une fois téléchargée, la facture ne peut plus être modifiée. Soyez attentifs

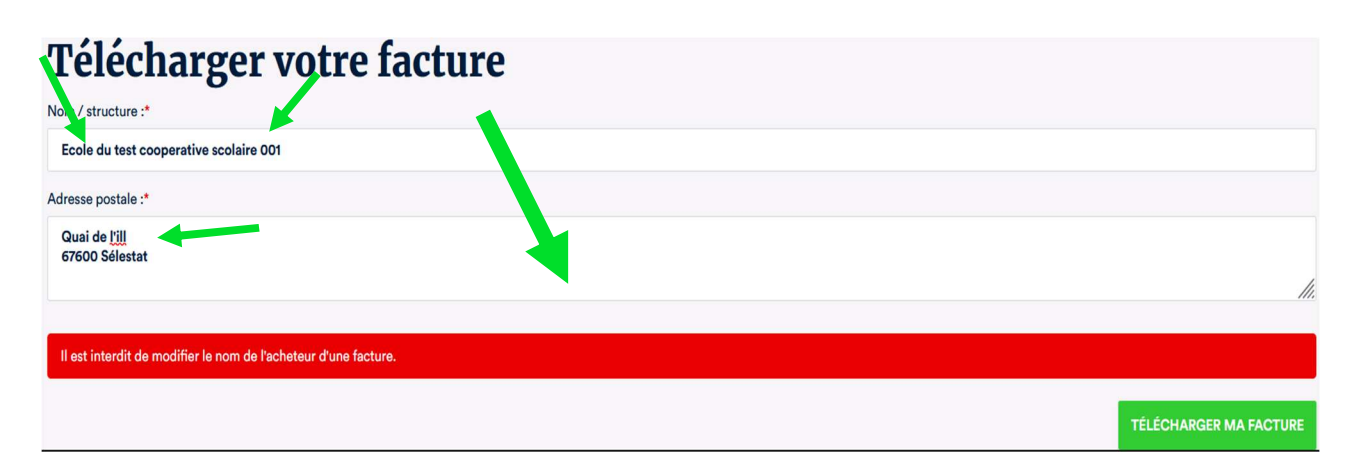

# **C** - Informations

Nous vous conseillons de remplir le maximum d'informations.

C'est dans cet onglet que vous pourrez modifier votre mot de passe et vos coordonnées.

Note : nous n'avons aucune possibilité d'entrer dans votre compte ou de vous renvoyer votre mot de passe. Aussi, pour vous assurer le meilleur suivi possible, conservez bien vos identifiants et mots de passe.